## АЛГОРИТМ СОСТАВЛЕНИЯ ОТЗЫВА

Для этого необходимо перейти по ссылке: <u>www.bus.gov.ru</u>

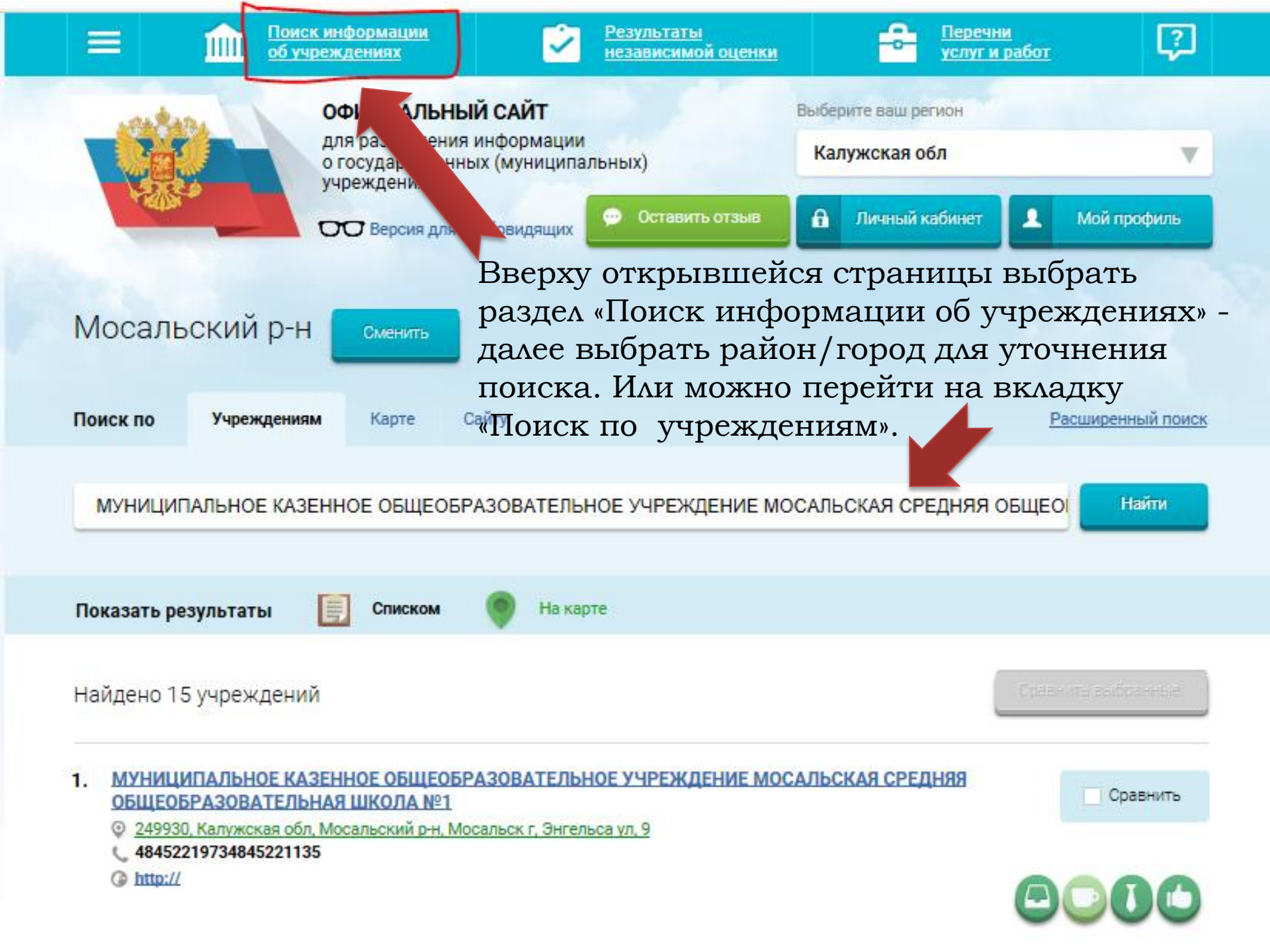

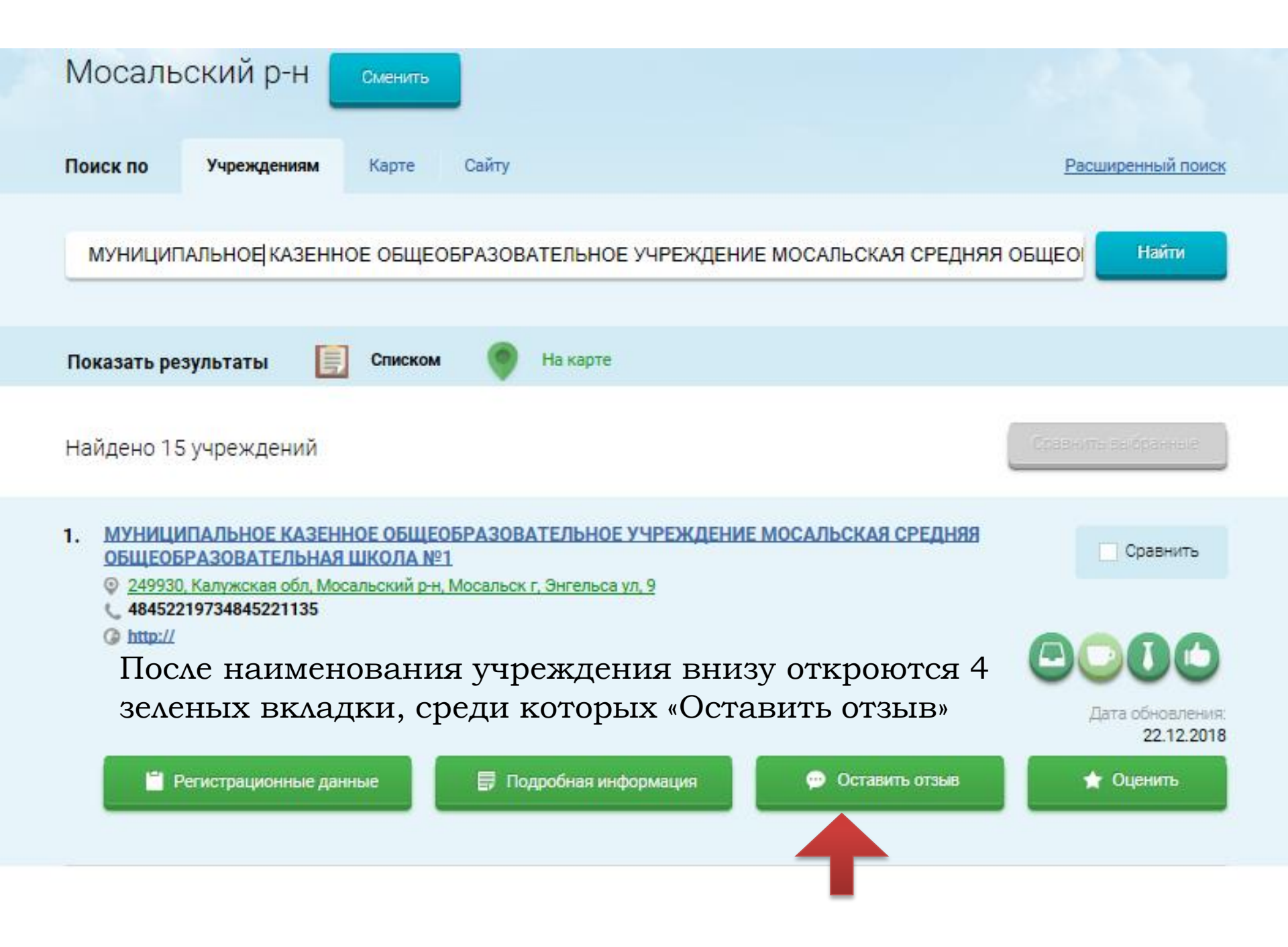

| На   | ийдено 15 учреждений                                                                                                    | Оравнить выбранные                  |       |
|------|----------------------------------------------------------------------------------------------------|-------------------------------------|-------|
| 1.   | МУНИЦИПАЛЬНОЕ КАЗЕННОЕ ОБЩЕОБРАЗОВАТЕЛЬНОЕ УЧРЕЖДЕНИЕ МОСАЛЬСКАЯ СРЕДНЯЯ<br>ОБЩЕОБРАЗОВАТЕЛЬНАЯ ШКОЛА №1<br>© 249930, Калужская обл. Мосальский р-н. Мосальск г. Энгельса ул. 9<br>48452219734845221135  | Сравнить                            |       |
|      | G http://                                                                                                    | 8000                                | войти |
| 2.   | МУНИЦИПАЛЬНОЕ КАЗЕННОЕ ОБЩЕОБРАЗОВАТЕЛЬНОЕ УЧРЕЖДЕНИЕ МОСАЛЬСКАЯ СРЕДНЯЯ<br>ОБЩЕОБРАЗОВАТЕЛЬНАЯ ШКОЛА №2<br>© 249930, Калужская обл. Мосальский р-н. Мосальск г. Революции ул. 10<br>4845221967484522195 | Сравнить                            |       |
|      | @ http://                                                                                                    | 8000                                |       |
| 3.   | МУНИЦИПАЛЬНОЕ КАЗЕННОЕ ОБЩЕОБРАЗОВАТЕЛЬНОЕ УЧРЕЖДЕНИЕ ДОЛГОВСКАЯ СРЕДНЯЯ<br>ОБЩЕОБРАЗОВАТЕЛЬНАЯ ШКОЛА<br>© 249943. Калужская обл. Мосальский сн. Долгое л. Ани Морозовой ул. 20                          | Сравнить                            |       |
|      | <ul> <li>8-4248-21135</li> <li><u>http://40410-s-005.edusite.ru/</u></li> </ul>                                                                                                    | 0000                                |       |
| про, | должения Вам необходимо войти, используя регистрационную запись на Едином                                                                                                    | и порта <mark>ле Г</mark> ос. Услуг |       |

Для продолжения Вам необходимо войти, используя регистрационную запись на Едином портале Гос. Услуг